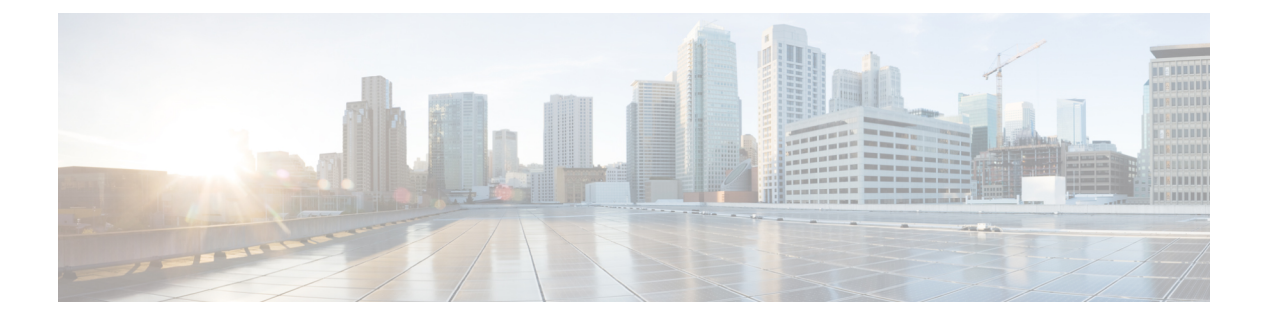

# Configure

- Background, on page 1
- Register the FTD Appliance, on page 1
- Create a Service Graph, on page 10
- Apply a Service Graph Template, on page 11
- Supported Functions, on page 14
- FTD Deployments, on page 19

## Background

The ACI fabric provides for integration of L4-L7 services as an integral part of an application. This is accomplished through the use of an APIC-managed service graph, which requires a L4-L7 device package. The imported device package exposes configuration parameters in APIC, and allows it to orchestrate a given configuration onto the device.

To install the L4-L7 service graph, register a L4-L7 device with the APIC, add its configuration as part of a Function Profile or L4-L7 Service Parameters, and link those two with a service graph. Once you apply this L4-L7 service graph to a contract, the APIC renders it in the fabric by tagging device interfaces and stitching them to appropriate consumer and provider EPGs. The APIC then applies a given configuration to the registered device in an automated fashion. Once all of the configuration is applied to the ACI fabric and the L4-L7 device, the ACI fabric directs traffic defined by the contract to a given device for inspection. The ACI also allows you to chain multiple services together under a single service graph.

# **Register the FTD Appliance**

Before you register the FTD device with the APIC, add its FMC management station as an APIC Device Manager. In this hybrid service graph model, the APIC and the FMC share full responsibility for the FTD configuration. The APIC provisions configuration of the interfaces, IP addresses, security zones, BVIs, and NGIPS inline pairs, while the FMC defines the threat policies and rules that govern communication between EPGs. Add the FMC as a device manager, and register your FTD appliance with the APIC in order to utilize it in a service graph.

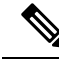

Note

One FMC can be used as a device manager for multiple FTD devices provisioned for multiple service graphs.

### Before you begin

- Configure the APIC Communication Policy to allow HTTP communication.
- Configure either a Virtual Machine Manager or Physical Domain.
- Configure a tenant. The steps in this section require an existing tenant.
- **Step 1** Sign in to the APIC.
- **Step 2** On the menu bar, click **Tenants**.
- Step 3 In the navigation pane, expand the Tenant branch, expand the L4-L7 Services branch, and click Device Managers.
- **Step 4** Select Actions > Create Device Manager.
- **Step 5** Complete the following options:

| Option              | Description                                                                                                    |
|---------------------|----------------------------------------------------------------------------------------------------|
| Device Manager Name | Name of the device manager.                                                                                                    |
| Device Manager Type | Select CISCO-FTDmgr_FI-1.0.                                                                                                    |
| Management          | Click "+" to add an FMC, which manages an FTD<br>appliance, and complete the <b>Host</b> and <b>Port</b> fields. Click<br><b>Update</b> . |
| Username            | Username of the FMC.                                                                                                    |
| Password            | Password of the FMC.                                                                                                    |
| Confirm Password    | Password of the FMC.                                                                                                    |

L

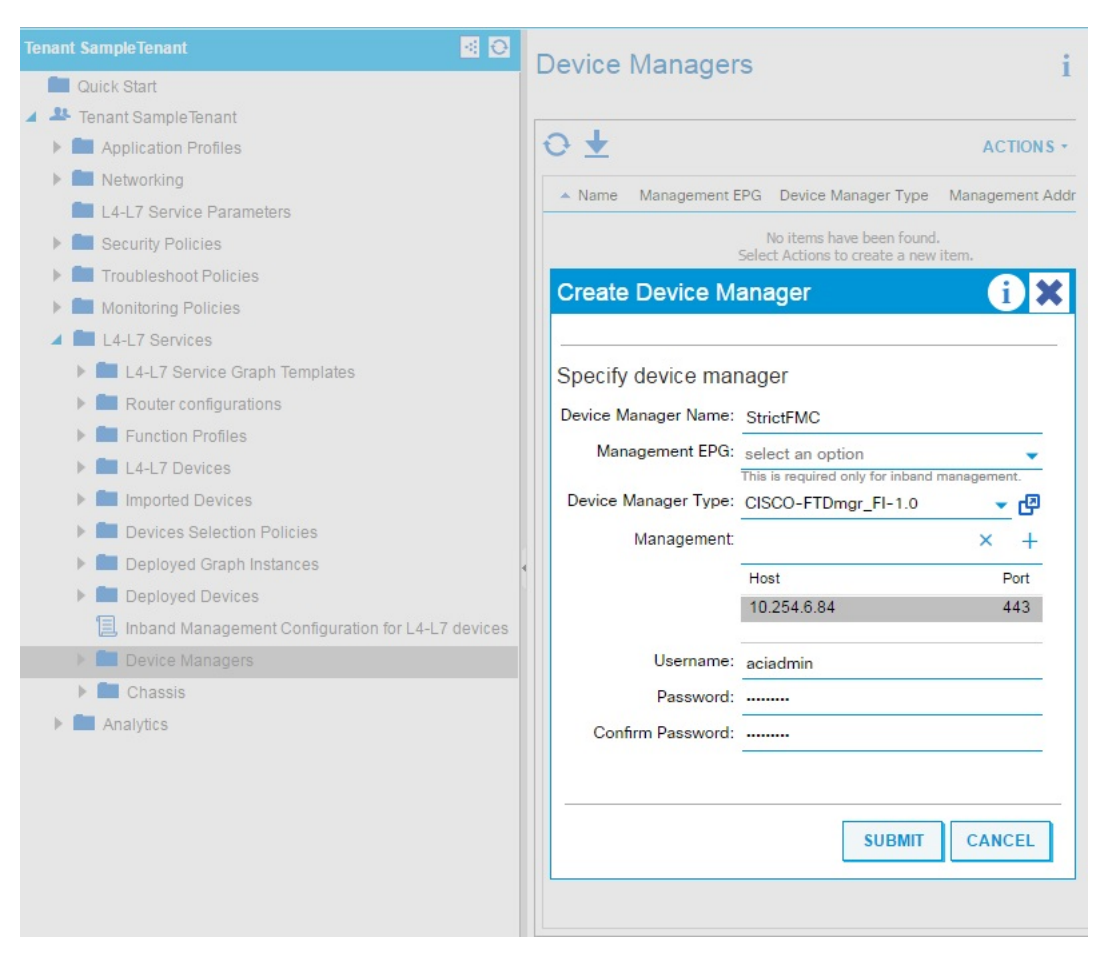

**Step 6** Click **Submit** to create the device manager.

Step 7 In the navigation pane, expand the Tenant branch, expand the L4-L7 Services branch, and click L4-L7 Devices.

I

| cisco APIC                                                                                                    | System       | Tenants         | Fabric          | VM Networking |
|----------------------------------------------------------------------------------------------------|--------------|-----------------|-----------------|---------------|
| ALL TENANTS   Add Tenant                                                                                                    | Tenant Se    | earch: Enter na | ime, alias, des | cr   common   |
| Tenant<br>Quick Start<br>Quick Start<br>Tenant<br>Application Profiles<br>Networking<br>L4-L7 Service Parama<br>Security Policies<br>Security Policies<br>Monitoring Policies<br>L4-L7 Services | eters        |                 |                 |               |
| > 🖬 L4-L7 Service Gra                                                                                                    | ph Templates |                 |                 |               |
| > Router configuration                                                                                                    | ons          |                 |                 |               |
| <ul> <li>Function Profiles</li> <li>L4-L7 Devices</li> </ul>                                                                                                    |              |                 |                 |               |

# Step 8 Right-click and select Create L4-L7 Devices. The Create L4-L7 Devices dialog box appears, showing the General page.

### **Step 9** Complete the following:

| Option         | Description                                                                                                    |
|----------------|----------------------------------------------------------------------------------------------------|
| Name           | Name of the FTD appliance.                                                                                                    |
|                | <b>Note</b> FMC fields are limited to 48 characters and are saved on the FMC as " <field value="">_<tenant name="">_<l4-l7 device="" name="">" so we recommend you reduce your tenant and device name lengths to accommodate this limit.</l4-l7></tenant></field> |
| Service Type   | Select Firewall.                                                                                                    |
| Device Type    | Select PHYSICAL or VIRTUAL.                                                                                                    |
| Device Package | Select the device package you've uploaded.                                                                                                    |
| Model          | Select the model of the FTD appliance.                                                                                                    |
| Context Aware  | Allocate an appliance to a tenant.                                                                                                    |

| Option           | Description                                                                                                    |
|------------------|----------------------------------------------------------------------------------------------------|
|                  | Note Multiple is not recommended.                                                                                                    |
|                  | Single means that the appliance cluster cannot be shared across<br>multiple tenants of a given type which are hosted on the provider<br>network.                                                                                                    |
|                  | Multiple means that the appliance cluster can be shared across<br>multiple tenants of a given type which you are hosting on this<br>provider network. For example, there could be two hosting companies<br>that share the same appliance. The tenancy assignment is implicitly<br>based on the endpoint group (EPG) to which the package is bound.<br>If you created a cluster, you must specify the management EPG,<br>which determines the network through which the appliance would<br>be managed. |
| Function Type    | Select GoThrough or GoTo.                                                                                                    |
|                  | A GoThrough appliance is a transparent firewall (uses BVIs) or<br>NGIPS mode (uses IPS-only ports) appliance. Network packets<br>traverse the appliance with being modified and endpoints are not<br>aware of that appliance. A GoTo appliance is a routed firewall mode<br>and acts as a specific L3 destination to L2-attached EPGs.                                                                                                    |
| Physical Domain  | For physical FTD appliances, select the domain to use when<br>allocating network resources for the graphs that use this appliance<br>cluster. Select an existing physical domain or configure a new one.                                                                                                    |
|                  | <b>Note</b> This is not required for a virtual FTD appliance.                                                                                                    |
| View             | Defaults to Single Node. Shows you Device 1 to configure.                                                                                                    |
|                  | <b>Note</b> Starting in 1.0.2, HA Node is supported. When <b>HA Node</b> is selected, both Device 1 and Device 2 in the HA device pair are shown for you to configure.                                                                                                    |
|                  | <b>Note</b> Starting in 1.0.3, clustering is supported. When <b>Cluster</b> is selected, multiple devices can be added with its own management addresses.                                                                                                    |
| VMM Domain       | For a virtual FTD appliance, select the Virtual Machine Manager (VMM) domain (vCenter domain). Select an existing VMM domain or configure a new one.                                                                                                    |
|                  | <b>Note</b> This is not required for a physical FTD appliance.                                                                                                    |
| Username         | Username of the FMC.                                                                                                    |
| Password         | Password of the FMC.                                                                                                    |
| Confirm Password | Password of the FMC.                                                                                                    |

| Option                | Description                                                                                 |
|-----------------------|---------------------------------------------------------------------------------------------|
| Management IP Address | IP address of the management interface for the concrete appliance in the appliance cluster. |
| Management Port       | Select HTTP or HTTPS.                                                                       |
| VM                    | For a virtual FTD, name of the virtual machine on which the appliance is hosted.            |
|                       | <b>Note</b> This is not required for a physical FTD appliance.                              |

### **Step 10** In the **Device 1** section, complete the following options:

**Step 11** For Device Interfaces, click "+" to enter information for a concrete interface, which is the interface on the concrete appliance. The information that you enter specifies how the concrete interfaces are connected to the fabric and how the concrete interfaces are mapped to the logical interfaces. Click Update to add the interface. Complete the following options:

| options. |                                                                                                    |
|----------|----------------------------------------------------------------------------------------------------|
| Option   | Description                                                                                                    |
| Name     | Name field identifies an interface on the concrete appliance. For example, GigabitEthernet0/1 or GigabitEthernet0/2.                                                                                                    |
| Path     | For physical appliances, specify how the concrete interface attaches to the fabric.<br>For example, the leaf node/slot/port to which the concrete interface is attached.                                                                        |
| vNIC     | For virtual appliances, the network adapter name that was assigned on the vCenter for identifying the corresponding interface of a concrete appliance. Usually on the vCenter, a vNIC is labeled <b>Network adapter x</b> , where $x = 1, 2, 3$ |
|          | <b>Note</b> You can check the interface MAC address on the appliance, and then identify the corresponding vNIC on the vCenter by matching the MAC address field.                                                                                |

**Step 12** If **View: HA Node** is selected, then also complete the corresponding options in the **Device 2** section. Devices 1 and 2 form the HA failover pair.

For example:

| Device 1               |                       |                   |                      |          |   |
|------------------------|-----------------------|-------------------|----------------------|----------|---|
| Management IP Address: | 192.168.102.194       |                   | Management Port:     | https    | ~ |
| VM:                    | kevin-vcenter/vFTD622 | ~ <b>C</b>        |                      |          |   |
| Chassis:               | select a value        | $\sim$            |                      |          |   |
| Device Interfaces:     |                       |                   |                      | Ì        | + |
|                        | Name                  | VNIC              | Path (Only For Route | Peering) |   |
|                        | GigabitEthernet0/0    | Network adapter 2 |                      |          |   |
|                        | GigabitEthernet0/1    | Network adapter 3 |                      |          |   |
| Device 2               | 102 169 102 105       |                   | Management Port:     | https    |   |
| Management iF Address. | 192.100.102.195       |                   | Management Fort.     | IIIIps   |   |
| VM:                    | kevin-vcenter/vFTDtfw | ~ 🖾               |                      |          |   |
| Chassis:               | select a value        | ~                 |                      |          |   |
| Device Interfaces:     |                       |                   |                      | Ì        | + |
|                        | Name                  | VNIC              | Path (Only For Route | Peering) |   |
|                        | GigabitEthernet0/0    | Network adapter 2 |                      |          |   |
|                        | GigabitEthernet0/1    | Network adapter 3 |                      |          |   |

If View: Cluster is selected:

I

| General                             |                                 |            | Devices           |        |                |        |               |                                |                    |
|-------------------------------------|---------------------------------|------------|-------------------|--------|----------------|--------|---------------|--------------------------------|--------------------|
| Managed:<br>Name:                   | FTDRouted                       |            | 00000             |        |                |        |               |                                |                    |
| Service Type:                       | Firewall                        | ~          | Name              | Manage | ement Address  | Mana   | gement Port   | Interfaces                     |                    |
| Device Type:                        | PHYSICAL VIRTUA                 | L          | FTDmaster         | 192.16 | 8.102.152      | 443    |               | Port-channel1<br>Port-channel2 | (Pod-1)<br>(Pod-1) |
| Physical Domain:<br>View:           | Shiva4100FTDPhy Single Node     | HA Node    | FTDslave          | 192.16 | 8.102.153      | 443    |               | Port-channel1<br>Port-channel2 | (Pod-1)<br>(Pod-1) |
| Device Package:<br>Model:           | CISCO-FTD_FI-1.0<br>41xx-Series | ~ <b>@</b> |                   |        |                |        |               |                                |                    |
| Promiscuous Mode:<br>Context Aware: | Multiple Single                 |            |                   |        |                |        |               |                                |                    |
| Function Type:                      | GoThrough GoTo                  |            | Cluster           |        |                |        |               |                                |                    |
|                                     |                                 |            | Management IP Ad  | dress: | 192.168.102.19 | 95     | sMa           | anagement Port:                | https              |
| Connectivity                        |                                 |            | Cluster Interface | es:    | common/FMC I   | ao   🗸 | G             |                                |                    |
| APIC to Device                      | Out-Of-Band                     |            |                   | Тур    | e Na           | ame    | Concrete Inte | rfaces                         |                    |
| Management Connectivity:            | In-Band                         |            |                   | CO     | nsumer o       | utside | FTDmaster/P   | ort-channel1,FT                | Dslave/F           |
| Credentials                         |                                 |            |                   | pro    | ovider in      | side   | FTDmaster/P   | ort-channel2,FT                | Dslave/F           |
| Username:                           | management-user                 |            |                   |        |                |        |               |                                |                    |
| Password:                           |                                 |            |                   |        |                |        |               |                                |                    |
| Confirm Password:                   |                                 |            |                   |        |                |        |               |                                |                    |

#### **Step 13** In the **Cluster** section, complete the following options:

| Option                | Description                |
|-----------------------|----------------------------|
| Management IP Address | IP address of the FMC.     |
| Management Port       | Port number of the FMC.    |
| Device Manager        | Select the device manager. |

**Step 14** For Cluster Interfaces, click "+" to enter information for a cluster interface, which is the cluster logical interface. The information that you enter specifies how the logical interfaces are connected to the fabric and how the logical interfaces are mapped to the appliance concrete interfaces. Click Update to add the interface. Complete the following options:

| Option | Description                                                                                        |
|--------|----------------------------------------------------------------------------------------------------|
| Туре   | Type of cluster logical interface. For example, <b>consumer</b> or <b>provider</b> .               |
| Name   | Name field identifies an interface on the graph. For example, <b>external</b> or <b>internal</b> . |

Step 15

| Option                             |                                                                              | Description  |                |                                            |
|------------------------------------|------------------------------------------------------------------------------|--------------|----------------|--------------------------------------------|
| Concrete Interfaces                | Specify how the logical interface attaches to the appliance co<br>interface. |              |                | erface attaches to the appliance concrete  |
| For Cluster Interfaces, specify th | e interfaces f                                                               | for both mem | bers of the HA | device pair.                               |
| For example:                       |                                                                              |              |                |                                            |
| Cluster                            |                                                                              |              |                |                                            |
| Management IP Address:             | 192.168.10                                                                   | 2.193        |                | Management Port: https                     |
| Device Manager:                    | common/FN                                                                    | IC165        | ×              | Ø                                          |
| Cluster Interfaces:                |                                                                              |              |                |                                            |
|                                    | Туре                                                                         |              | Name           | Concrete Interfaces                        |
|                                    | consumer                                                                     | $\sim$       | external       | Device2/GigabitEthernet0/0                 |
|                                    |                                                                              |              |                | Device1/GigabitEthernet0/0                 |
|                                    |                                                                              |              | Upd            | Device1/GigabitEthernet0/1                 |
|                                    |                                                                              |              |                | Device2/GigabitEthernet0/0                 |
|                                    |                                                                              |              |                | Device2/GigabitEthernet0/1                 |
|                                    |                                                                              |              |                |                                            |
| Cluster                            |                                                                              |              |                |                                            |
| Management IP Address:             | 192.168.10                                                                   | 2.193        |                | Management Port: https                     |
| Device Manager:                    | common/FN                                                                    | 1C165        | $\sim$         | P                                          |
| Cluster Interfaces:                |                                                                              |              |                |                                            |
|                                    | Туре                                                                         | Name         | Concrete Inte  | erfaces                                    |
|                                    | consumer                                                                     | external     | Device1/Gig    | abitEthernet0/0,Device2/GigabitEthernet0/0 |
|                                    | provider                                                                     | internal     | Device1/Gig    | abitEthernet0/1,Device2/GigabitEthernet0/1 |

### Step 16 Click Next.

- **Step 17** (Optional) Add configuration parameters. The configuration parameters are for the concrete appliance and are used during the one-time configuration at the time of initialization.
- **Step 18** Click **Finish** to create the appliance.

#### What to do next

If you select your FTD device under L4-L7 Devices, it should show a 'stable' state if the APIC was able to register it properly. If it was unable to reach your FMC or find a registered FTD with a given IP adress on the FMC, an error is displayed. Refer to the **Troubleshoot** chapter to understand and resolve L4-L7 device faults. Ensure that your FTD device is in a 'stable' state before creating a service graph with its L4-L7 configuration.

### **Create a Service Graph**

A service graph is an ordered set of function nodes between a set of terminals, which identifies a set of network service functions that are required by an application. Service functions within a graph are automatically provisioned on a service device that is based on an application's requirements.

After you register an appliance, you can create service graphs using that appliance and all the functions that appliance has exposed. The service graph can be created under the common tenant or can be tenant-specific. This can be done by the provider administrator or by the tenant administrator within its own tenancy.

To insert an FTD as a service function, the service graph template needs to be created using the FTD Function Node.

- **Step 2** Navigate to a common tenant or specific tenant.
- **Step 3** In the navigation pane, expand the L4-L7 Services branch, and click L4-L7 Service Graph Templates.
- **Step 4** Select Actions > Create L4-L7 Service Graph Template.
  - **Note** The **Create L4-L7 Service Graph Template** dialog box appears. The left pane lists the service devices that the APIC knows about and the service functions that are provided by those devices. The APIC obtained this information from the FTD for ACI device package you previously imported.

**Step 1** Sign in to the APIC.

| rug device clusters to create    | graph nodes.       |                                                                    |
|----------------------------------|--------------------|--------------------------------------------------------------------|
| Device Clusters                  | Graph Name:        | WebGraph                                                           |
| 0 ++                             | Graph Type:        | Create A New One     Clone An Existing One                         |
| svcType: FW                      |                    |                                                                    |
| SampleTenant/StrictFTD (Managed) | Consumer           | Provide                                                            |
|                                  |                    | StrictFTD FTD                                                      |
|                                  | Please drag a      | device from devices table and drop it here to create a service hoo |
|                                  | - Strict- I D Info | Firewall:  Routed  Transparent                                     |
|                                  | Poute              | Profile: CISCO-FTD_FI-1.0/RoutedModeForF -                         |

- **Step 5** Complete the **Graph Name** field with the name of the service graph.
- **Step 6** Drag and drop an FTD service function from the left pane to the right pane to add that function to the service graph.
- **Step 7** Change the name of the node.
- **Step 8** Select the type of firewall mode, **Routed** or **Transparent**, based on your deployment.
- **Step 9** Select a profile for the service node. Select a function profile in the default templates that come with the device package or that you created before.
- Step 10Click Submit to create the graph.<br/>The Service Graph dialog box should list the new graph that you created.

## **Apply a Service Graph Template**

The APIC automatically configures services according to the service function requirements that are specified in the service graph. The APIC also automatically configures the network according to the needs of the service function that is specified in the service graph; no change in the service device is required.

The APIC passes the parameters to the appliance script within the device package. The appliance script converts the parameter data to the configuration that is downloaded onto the appliance. It assumes application profile, EPGs, and contract exists under a specific tenant to associate a created service graph.

Complete the following steps to associate a service graph with a contract.

### Before you begin

Configure a tenant.

Configure an application profile with EPGs.

- **Step 1** Sign in to the APIC.
- **Step 2** On the menu bar, click **Tenants**.
- **Step 3** In the navigation pane, expand the tenant's folder tree.
- **Step 4** Expand the L4-L7 Services > L4-L7 Service Graph Templates branch to show the service graph templates.
- **Step 5** Right-click the service graph template of your choice, and in the pop-up menu that appears, click **Apply L4-L7 Service Graph Template**.
- **Step 6** In the **Step 1 Contract** dialog box, select the Consumer and Provider EPGs.

| Tenant SampleTenant 🧧 🖸                                                                           | L4-L7 Service Graph Template - WebGraph                                                                      |  |  |  |  |  |
|---------------------------------------------------------------------------------------------------|----------------------------------------------------------------------------------------------------|--|--|--|--|--|
| Quick Start  A  Provide Tenant                                                                    | Apply L4-L7 Service Graph Template To EPGs                                                                   |  |  |  |  |  |
| <ul> <li>Application Profiles</li> <li>Q sap</li> <li>Application EPGs</li> </ul>                 | STEP 1 > Contract 2. Graph                                                                                   |  |  |  |  |  |
| S EPG AppEPG     S EPG WebEPG     useg EPGs     L4-L7 Service Parameters                          | Config A Contract Between EPGs EPGs Information Consumer EPG / External Network: SampleTenant/sap/epg-AppEPG |  |  |  |  |  |
| <ul> <li>Metworking</li> <li>L4-L7 Service Parameters</li> </ul>                                  | Provider EPG / External Network: SampleTenant/sap/epg-WebEPG 👻 🗗 🕞                                           |  |  |  |  |  |
| <ul> <li>Security Policies</li> <li>Troubleshoot Policies</li> <li>Monitoring Policies</li> </ul> | Contract Information<br>Contract  Contract Contract Contract Contract Contract Contract Subject              |  |  |  |  |  |
| <ul> <li>L4-L7 Services</li> <li>L4-L7 Service Graph Templates</li> <li>V* WebGraph</li> </ul>    | Contract Name: WebCtrl<br>No Filter (Allow All Traffic):                                                     |  |  |  |  |  |
| Router configurations     Function Profiles                                                       | PREVIOUS NEXT CANCEL                                                                                         |  |  |  |  |  |

Step 7 Create a new contract, or choose an existing contract subject. Enter a name for the new contract. Click Next.Step 8 In the Step 2 Graph dialog box, select the bridge domains (BDs) and Cluster Interfaces. Click Next.

| Apply L4-L7 Service Graph Template To      | EPGs i 🗙                                                                |
|--------------------------------------------|-------------------------------------------------------------------------|
| STEP 2 > Graph                             | 1. Contract 2. Graph 3. StrictFTD Parameters                            |
| Config A Service Graph                     |                                                                         |
| Device Clusters                            | Graph Template: SampleTenant/WebGraph                                   |
| SampleTenant /StrictFTD (Managed Firewall) | Consumer<br>Provider<br>P<br>AppEPG<br>FTD<br>P<br>VebEPG               |
|                                            | StrictFTD Information<br>Firewall: routed<br>Profile: RoutedModeForFTD  |
|                                            | Consumer Connector<br>Type:   General     Route Peering                 |
|                                            | BD: SampleTenant/AppBD  The Bridge Domain that connects the two devices |
|                                            | Cluster Interface: external                                             |
|                                            | Provider Connector                                                      |
|                                            | BD: SampleTenant/WebBD  The Bridge Domain that connects the two devices |
|                                            | Cluster Interface: internal 🗸                                           |
|                                            |                                                                         |
|                                            | PREVIOUS NEXT CANCEL                                                    |

**Step 9** In the **Step 3 Parameters** dialog box, click the **All Parameters** tab.

| TEP 3 > StrictFTD Parameters |      |       |       |           | 1. 0         | onnaci        |             | 2. 010    | ipri      | 0.00     |            | rurumote   |           |            |
|------------------------------|------|-------|-------|-----------|--------------|---------------|-------------|-----------|-----------|----------|------------|------------|-----------|------------|
| ıfig param                   | eter | s foi | r th  | e selec   | ted dev      | се            |             |           |           |          |            |            |           |            |
| ofile Name:                  | FTD  | < div | id='ı | vnstannk  | GranhTer     | nnlato2A•ar   | nlyGranhNe  | w-3-annly | Drofile   | editicor | 'style='di | enlav: ini | ine block | width: 30n |
| Juteumoder of                |      | Suiv  | iu i  | ins.uppij | orapiner     | inplate ZA.up | pryorupning |           | rionic_   | _cullcol | i style u  | spidy. III | me-bioek, | width: 50p |
| eatures:                     | Req  | uired | Par   | rameters  | All Pa       | rameters      |             |           |           |          |            |            |           |            |
| Interfaces                   |      | Fo    | lder  | /Param    |              |               |             | Name      |           |          | Value      |            | Write Dom | ain        |
| menaces                      | E    | 4     | ē     | Device    | Config       |               |             | Device    |           |          |            |            |           |            |
|                              | E    | 3     | ►     | Acce      | ess Policy   |               |             | ACIAcc    | PolicyR   | outed    |            |            |           |            |
|                              | C    |       | ►     | DI Bridg  | ge Group I   | nterface      |             |           |           |          |            |            |           |            |
|                              | + C  |       | •     | 📮 Inlin   | e Set        |               |             |           |           |          |            |            |           |            |
|                              | E    | 3     | ►     | Inter     | face         |               |             | externa   | IInterfac | е        |            |            |           |            |
|                              | E    | 3     | •     | Inter     | face         |               |             | internal  | Interface | e        |            |            |           |            |
|                              | E    | 2     | •     | Secu      | urity Zone   |               |             | Externa   | ISZRT     |          |            |            |           |            |
|                              | E    | 3     | •     | Seci      | urity Zone   |               |             | Internal  | SZRT      |          |            |            |           |            |
|                              | E    | ∎ 4   | ē     | Function  | n Config     |               |             | Functio   | n         |          |            |            |           |            |
|                              | E    | 3     | •     | Acce      | ess Policy   | Configuration | ı           | Access    | PolicyFo  | older    |            |            |           |            |
|                              | C    |       | ►     | Bridg     | ge Group I   | nterface Con  | figuration  |           |           |          |            |            |           |            |
|                              | Б    | 2     | •     | Exte      | rnal Interfa | ce Configura  | ation       | ExtCon    | fig       |          |            |            |           |            |
|                              | E    | 2     | •     | 🛄 Inter   | nal Interfa  | e Configura   | tion        | IntConfi  | ig        |          |            |            |           |            |
|                              |      |       |       |           |              |               |             |           |           |          |            |            |           |            |

**Step 10** Configure the parameters based on your deployment. You can define a function profile based on a built-in template and use that in this step. See the sections below on Supported Functions and FTD Deployments. Click **Finish** to attach the contract to the service graph.

#### What to do next

Once the service graph is instantiated, verify that the APIC pushed the provisioned configurations to the FTD interfaces into the FMC correctly.

Also, verify that end points can communicate to each other using the provisioned FTD.

## **Supported Functions**

This section describes the exposed functionality supported by the FTD for ACI device package.

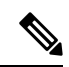

Note

An asterisk ("\*") indicates that the option is required. Otherwise, it's optional.

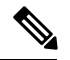

Note

The GraphDeploymentSuffix is "\_<Tenant Name>\_<Device Name>" and gets appended to a value where specified below.

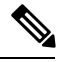

Note

For any unsupported FTD feature, we recommended that you clean up the configuration manually before removing a service graph or deleting the tenant.

| Function      | Parameter     | Options               | Description                                                                                                    |                                                                                                    |
|---------------|---------------|-----------------------|----------------------------------------------------------------------------------------------------|----------------------------------------------------------------------------------------------------|
| Access Policy | *Name         | <name></name>         | <ul> <li>Name of the access policy.</li> <li>The APIC internally adds<br/>a GraphDeploymentSuffix<br/>and other information to<br/>the Policy description.</li> <li>Pre-existing FMC Access<br/>Policy name must match<br/>for the APIC to use.</li> </ul> |                                                                                                    |
|               | *Access Rules | *Name                 | <name></name>                                                                                                    | <ul> <li>Name of the access rule.</li> <li>The APIC internally adds<br/>a GraphDeploymentSuffix<br/>and other information to<br/>the Rule comment.</li> <li>Pre-existing FMC Access<br/>Rule name must match for<br/>the APIC to update with<br/>the created Service Graph<br/>Security Zones.</li> </ul> |
|               |               | Source Interface      | Reference to<br>Interface<br>Object Security<br>Zone                                                                                                    |                                                                                                    |
|               |               | Destination Interface | Reference to<br>Interface<br>Object Security<br>Zone                                                                                                    |                                                                                                    |
|               |               | Bi-directional        | true   false                                                                                                    | If set to true, applies both<br>Security Zones under Access<br>Rule Source and Destination<br>Zones. Otherwise, Security<br>Zones are individually applied<br>Source and Destination fields.                                                                                                    |

I

| Security Zone | *Name | <name></name>              | Name of the security zone. Also,<br>APIC folder name of the<br>security zone object, so that<br>other APIC objects can<br>reference it.                                                                                                    |  |
|---------------|-------|----------------------------|----------------------------------------------------------------------------------------------------|--|
|               |       |                            | The APIC internally adds a<br>GraphDeploymentSuffix to the<br>name. For example, if you select<br>a Security Zone name of<br>External, on the FMC you'll see<br>a Security Zone named<br>External_ <tenant<br>Name&gt;_<device name="">.</device></tenant<br>                                                                          |  |
|               |       |                            | Note The name field gets<br>saved as <field<br>Value&gt;_<tenant<br>Name&gt;_<device name=""><br/>on the FMC which is<br/>limited to a total of 48<br/>characters. Since the<br/>GraphDeploymentSuffix<br/>can use up to 40<br/>characters, try to limit<br/>the name field value to<br/>8 characters.</device></tenant<br></field<br> |  |
|               | *Туре | INLINE   ROUTED   SWITCHED | Type of the security zone.<br>A mismatched security zone<br>type and interface type are not<br>allowed. It's based on<br>deployment mode.                                                                                                    |  |

| Inline Set | *Name                    | <name></name>       | Name of the inline set. Also,<br>APIC folder name of the inline<br>set object, so that other APIC<br>objects can reference it.                                                                                                    |
|------------|--------------------------|---------------------|----------------------------------------------------------------------------------------------------|
|            |                          |                     | The APIC internally adds a<br>GraphDeploymentSuffix to the<br>name. For example, if you select<br>an Inline Set name of External,<br>on the FMC you'll see an Inline<br>Set named External_ <tenant<br>Name&gt;_<device name="">.</device></tenant<br>                                                                                 |
|            |                          |                     | Note The name field gets<br>saved as <field<br>Value&gt;_<tenant<br>Name&gt;_<device name=""><br/>on the FMC which is<br/>limited to a total of 48<br/>characters. Since the<br/>GraphDeploymentSuffix<br/>can use up to 40<br/>characters, try to limit<br/>the name field value to<br/>8 characters.</device></tenant<br></field<br> |
|            | *MTU                     | <integer></integer> | MTU property of the Inline Set.                                                                                                    |
|            | *Snort Fail<br>Open Busy | true   false        | Snort Fail Open Busy property<br>of an Inline Set.                                                                                                    |
|            | *Snort Fail<br>Open Down | true   false        | Snort Fail Open Down property<br>of an Inline Set.                                                                                                    |

| Interface | *Name          | <name></name>       |            |                                     | APIC folder name of the interface object.                                                                                                    |                                                                                                    |    |  |
|-----------|----------------|---------------------|------------|-------------------------------------|----------------------------------------------------------------------------------------------------|----------------------------------------------------------------------------------------------------|----|--|
|           | *Enabled       | true   false        |            |                                     | Enable property of the interface.                                                                                                    |                                                                                                    |    |  |
|           | *MTU           | <integer></integer> |            |                                     | MTU property of the interface.                                                                                                    |                                                                                                    |    |  |
|           | *Logical Name  | <name></name>       |            |                                     | Logical name of the inte<br>(optional unless Inline).<br>The APIC internally add<br>GraphDeploymentSuffix<br>name. For example, if yo<br>a Logical Name of Exten<br>the FMC you'll see a Lo<br>Name of External_ <ten< td=""></ten<> |                                                                                                    |    |  |
|           |                |                     |            |                                     | Name>_<br>Note                                                                                                    | <device name="">.<br/>The name field gets<br/>saved as <field<br>Value&gt;_<tenant<br>Name&gt;_<device namo<br="">on the FMC which is<br/>limited to a total of 48<br/>characters. Since the<br/>GraphDeploymentSuff<br/>can use up to 40<br/>characters, try to limit<br/>the name field value t<br/>8 characters.</device></tenant<br></field<br></device> | e> |  |
|           | *Inline Set    | Inline Set C        | )bject     |                                     | Reference link to the APIC<br>Inline Set folder object.                                                                                                    |                                                                                                    |    |  |
|           | *Security Zone | Security Zo         | one Object |                                     | Reference<br>Security                                                                                                    | e link to the APIC<br>Zone folder object.                                                                                                    |    |  |
|           | *IPv4          | *static             | *address   | IPv4 address<br>with subnet<br>mask | Applies of interface address we example                                                                                                    | only to routed<br>s. Values are the IPv4<br>with a subnet mask. For<br>, 1.1.1.1/24                                                                                                    |    |  |

| Bridge Group<br>Interface | *Name                                                                                                    | <name></name>       |          |                                     | APIC folder name of the bridge group interface.                                                                          |  |  |
|---------------------------|----------------------------------------------------------------------------------------------------|---------------------|----------|-------------------------------------|----------------------------------------------------------------------------------------------------|--|--|
|                           |                                                                                                    |                     |          |                                     | The APIC internally adds a GraphDeploymentSuffix and other information to the description.                               |  |  |
|                           | *IPv4 Address<br>Configuration                                                                                                    | *static             | *address | IPv4 address<br>with subnet<br>mask | Applies only to transparent<br>interfaces. Values are the IPv4<br>address with a subnet mask. For<br>example, 1.1.1.1/24 |  |  |
|                           | *Bridge Group<br>ID                                                                                                    | <integer></integer> |          | <u> </u>                            |                                                                                                    |  |  |
|                           | *Interfaces                                                                                                    |                     |          |                                     | Reference link to the APIC interface folder object.                                                                      |  |  |
| IPv4 Static<br>Route      | *Network                                                                                                    | <network></network> |          |                                     | The foreign network for this<br>route. Must be in<br>A.B.C.D/prefix format. For<br>example, 192.168.1.0/24               |  |  |
|                           | *Gateway                                                                                                    | <gateway></gateway> |          |                                     | The IPv4 address of the gateway<br>by which the foreign network is<br>reached. For example,<br>192.168.1.1               |  |  |
|                           | Metric                                                                                                    | <integer></integer> |          |                                     | Distance metric for this route.<br>Valid range is a number between<br>1 and 255, inclusive.                              |  |  |
|                           | isTunneled                                                                                                    | true   false        |          |                                     | —                                                                                                    |  |  |
|                           | • For routed-mode FTD, if an IPv4 static route is to be configured, configure it at the physical-interface level. However, if physical interfaces are put into the BVI interface (IRB feature), configure the IPv4 static route at the BVI-interface level. |                     |          |                                     |                                                                                                    |  |  |
|                           | • For transparent-mode FTD, if an IPv4 static route is to be configured, configure it the physical-interface level, no matter the BVI configuration.                                                                                                    |                     |          |                                     |                                                                                                    |  |  |

# **FTD Deployments**

This section describes the function profile configuration changes required for the various deployment modes. All three modes require you to reference the appropriate access control policy or rules:

- Verify that the Access Policy name is set correctly.
- Verify that the Access Rules under the Access Policy are set correctly, with source and destination Security Zone mappings pointing to the correct interfaces. Ensure that the Bi-directional flag is set to apply both interfaces' Security Zones to Access Rule Source and Destination Zones.

#### **Transparent Mode**

Select the default function profile CISCO-FTD\_FI-1.0/TransparentModeForFTD and:

- Verify that the Bridge Group ID (Device Config > Bridge Group Interface > Bridge Group ID > Value) is a unique number. Set the Bridge Group Interface IP address, and ensure the interfaces are configured correctly.
- Verify that the Security Zone name (**Device Config > Security Zone > Name**) is set correctly and its type is set to SWITCHED.
- Verify that the Logical Name of the Interface is unique (Device Config > Interface (either internal or external) > Logical Name > Value). Ensure that the Enabled flag is set to true and the Security Zone is mapped correctly.

#### **Routed Mode**

Select the default function profile CISCO-FTD\_FI-1.0/RoutedModeForFTD and:

- Verify that the Security Zone name (Device Config > Security Zone > Name) is set correctly and its type is set to ROUTED.
- Verify that the Logical Name of the Interface is unique (Device Config > Interface (either internal or external) > Logical Name > Value). Ensure that the Enabled flag is set to true and the Security Zone is mapped correctly. Set the Interface IP address.

#### Inline Mode

Select the default function profile CISCO-FTD\_FI-1.0/InlineModeForFTD and verify:

- Verify that the Inline Set name (Device Config > Inline Set > Name) is set correctly.
- Verify that the Security Zone name (Device Config > Security Zone > Name) is set correctly and its type is set to INLINE.
- Verify that the Logical Name of the Interface is unique (Device Config > Interface (either internal or external) > Logical Name > Value). Ensure that the Enabled flag is set to true and the Inline Set and Security Zone are mapped correctly.